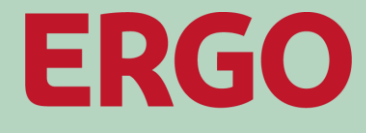

A Munich Re company

## **ERGO Kautionsversicherung**

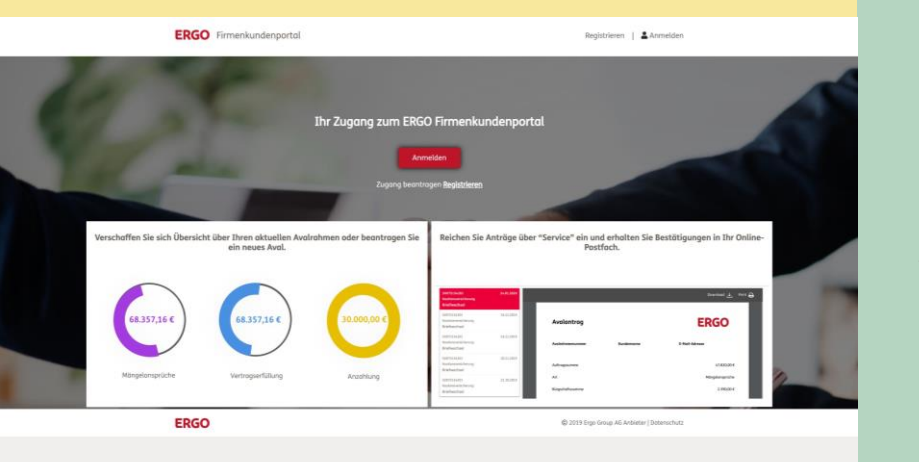

**Firmenkundenportal:** 

Anmeldeprozess

Stand: April 2021

Anmeldeprozess

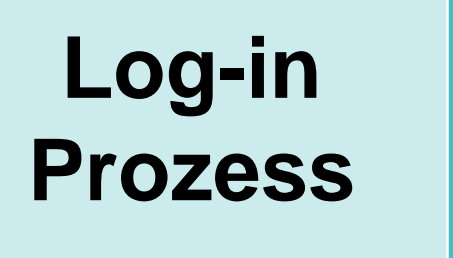

# ERGO Firmenkundenportal Registrieren | Anmelde 3 E-Mail PIN ERGO um ERGO Business Porto

Anmelden

(1)

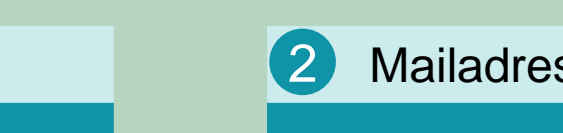

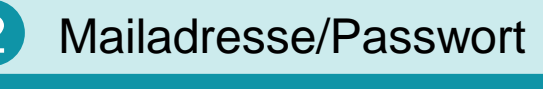

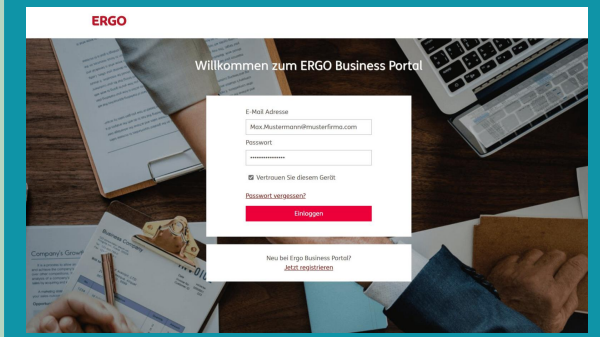

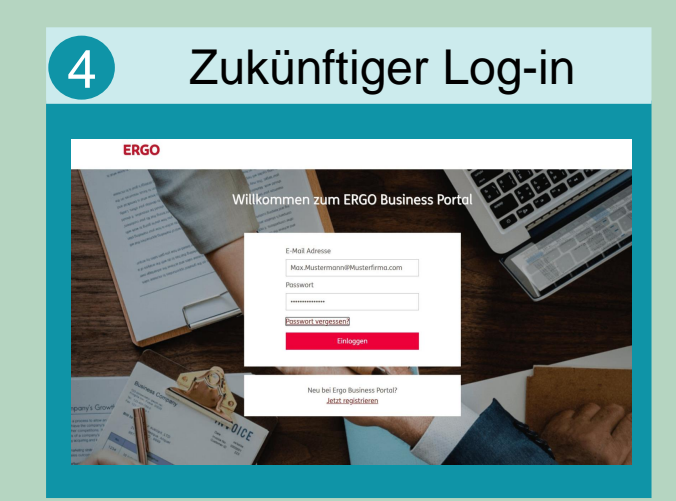

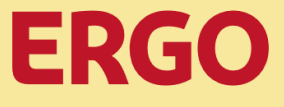

## Anmelden

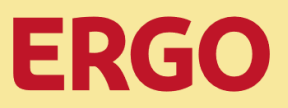

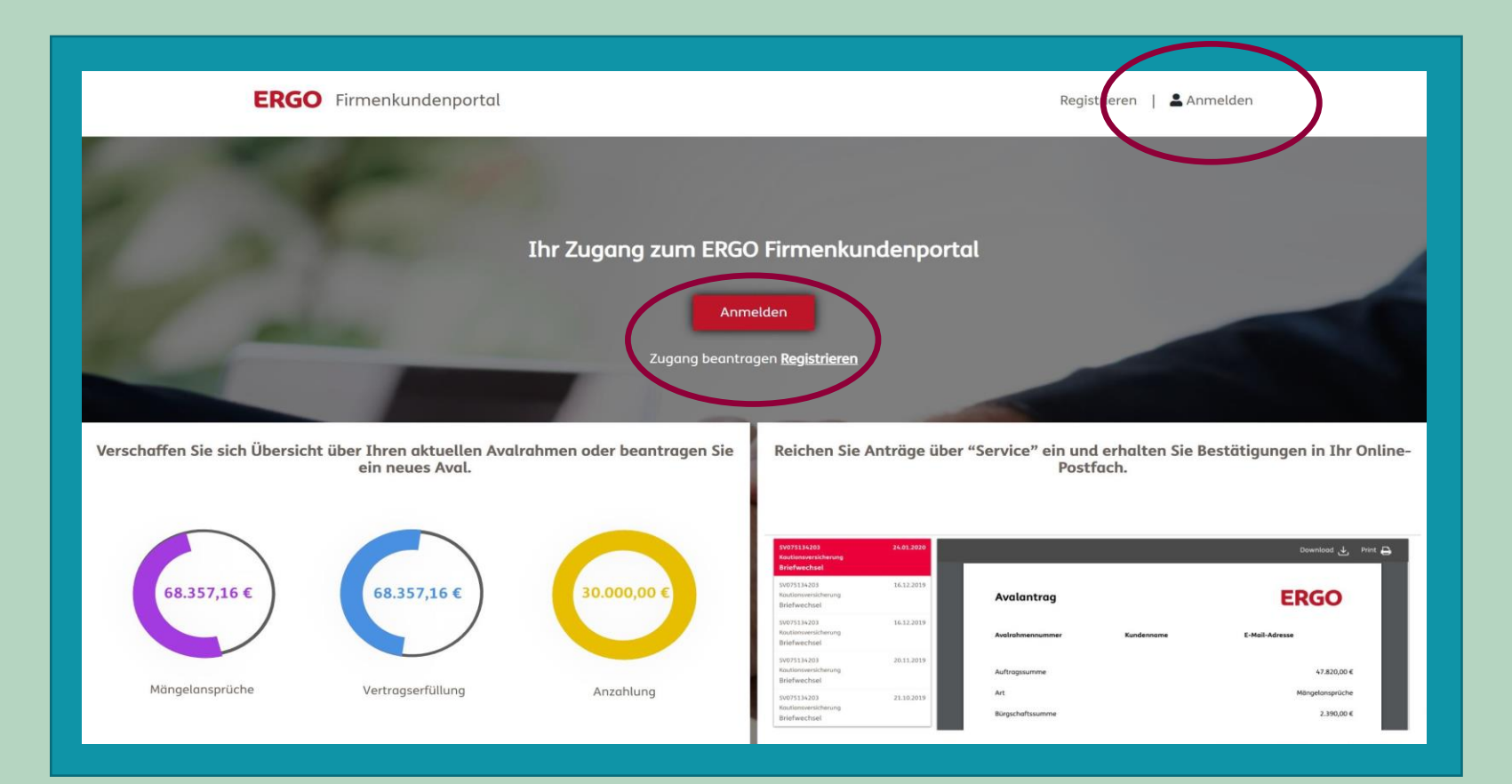

- Sie steuern das Portal über "https://kaution.ergo.de" an
- Klicken Sie auf einen der beiden "Anmelden"-Button
- Der Log-in Prozess startet

## 2 Mailadresse/Passwort

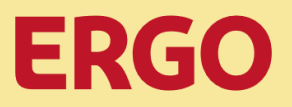

| ERGO                                                                                                    |                                  |
|----------------------------------------------------------------------------------------------------|----------------------------------|
| Will                                                                                                    | lkommen zum ERGO Business Portal |
| The second second secon |                                  |
|                                                                                                    | E-Mail Adresse                   |
| e protection of manual constraints comm                                                                                                    | Max.Mustermann@musterfirma.com   |
|                                                                                                    | Passwort                         |
|                                                                                                    |                                  |
|                                                                                                    | Vertrauen Sie diesem Gerät       |
|                                                                                                    | Passwort vergessen?              |
|                                                                                                    | Einloggen                        |
| auman ale                                                                                                    |                                  |
| Company's Growth                                                                                                    | Neu bei Ergo Business Portal?    |
| ever during the competitions is a company's and the competition of the competition of the | Jetzt registrieren               |
| A reading state 124 10-                                                                                                    |                                  |
| Obequa                                                                                                    |                                  |
|                                                                                                    |                                  |

- Sie geben Ihre Mailadresse und Ihr Passwort ein
- Arbeiten Sie regelmäßig mit dem aktuellen Gerät im Portal der ERGO?
- Wenn ja, setzen Sie das Häkchen bei "Vertrauen Sie diesem Gerät", somit ist zukünftig eine Eingabe der PIN nicht mehr erforderlich

• Klicken Sie auf "Einloggen"

## 3

## E-Mail PIN

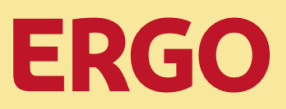

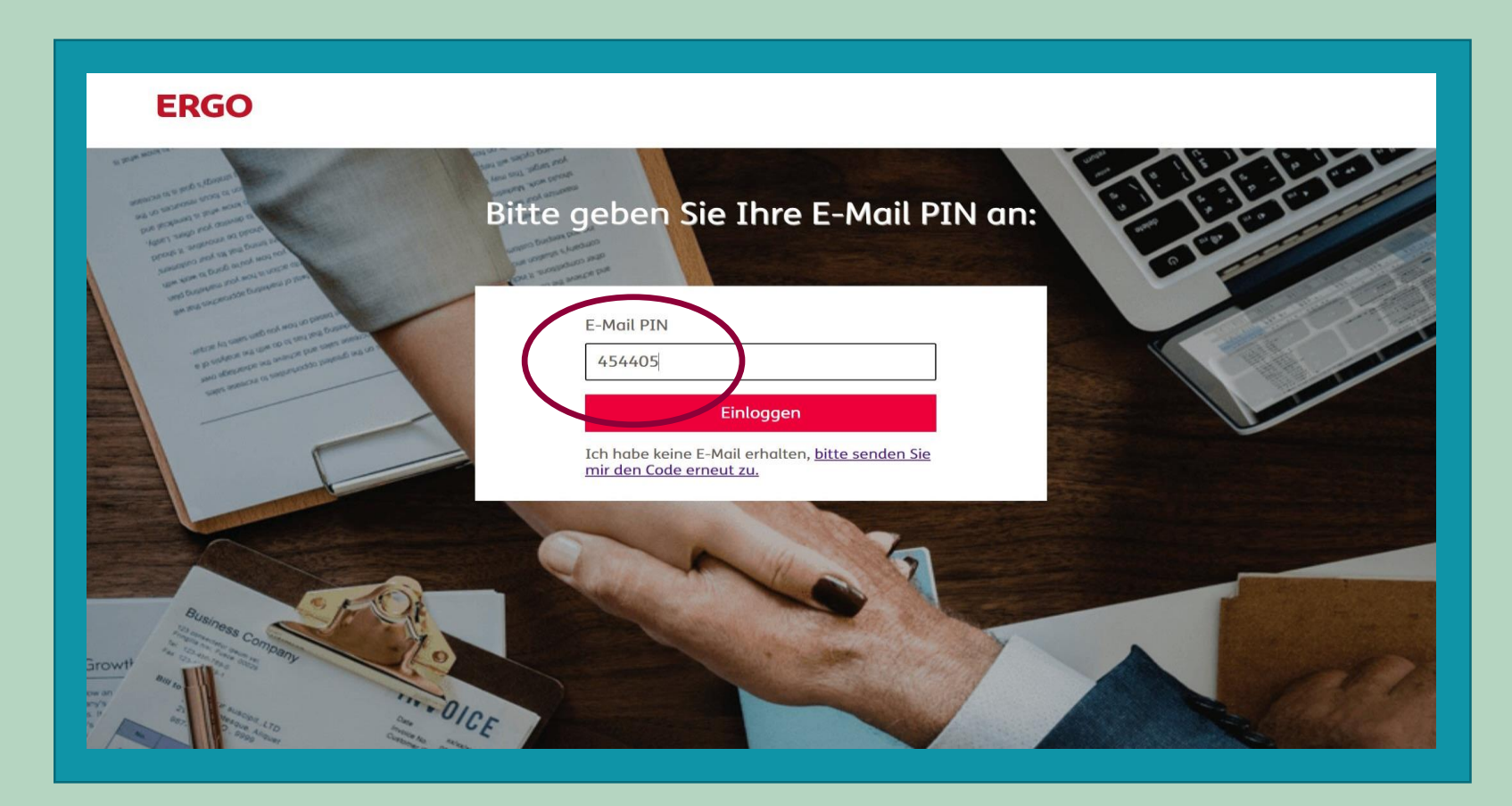

- Sie erhalten eine sechsstellige PIN an Ihre hinterlegte Mailadresse
- Diese ist 120 Minuten f
  ür die Anmeldung g
  ültig
- Geben Sie die Ziffern unter "E-Mail PIN" ein
- Klicken Sie auf "Einloggen"
- Sie befinden sich nun im Kautionsversicherungsportal
- Viel Erfolg bei Ihrem Avalmanagement mit der ERGO

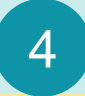

### Log-in

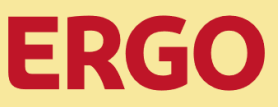

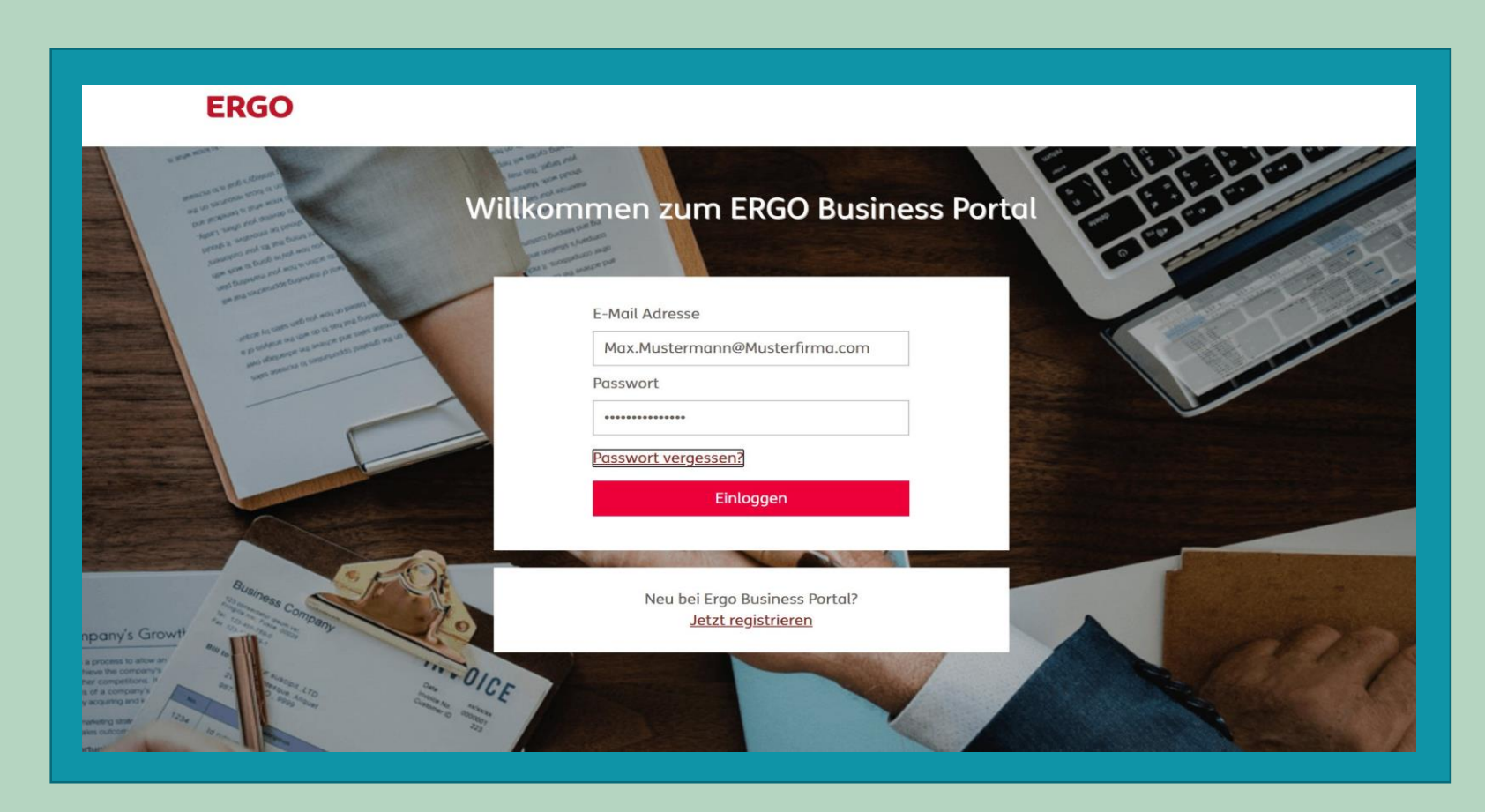

Wenn Sie die Funktion "Vertrauen Sie diesem Gerät" nutzen:

- Gerät und verwendeter Browser sind zukünftig stets authentifiziert
- D.h., dass Sie nach dem erstmaligen Log-in nicht mehr gefragt werden, ob Sie diesem Gerät vertrauen
- Damit entfällt zukünftig auch Schritt 3 "E-Mail PIN"
- D.h., Sie erhalten keine PIN per Mail mehr und müssen diese auch nicht mehr eingeben

## Log-in Online-Portal Zusätzliche technische Hinweise zum Anmeldeprozess

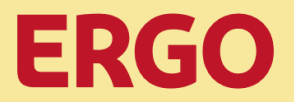

- Selbstverständlich ist es möglich, mehrere Geräte und Browser als vertrauenswürdig zu speichern
- Für jedes dieser Geräte und Browser ist eine an die hinterlegte Mailadresse gesendete PIN (Schritt 3) einmalig einzugeben
- Geräte mit einem neuen Betriebssystem müssen einmalig erneut als vertrauenswürdig gespeichert werden
- Nach Updates des bzw. der Browser ist möglicherweise erneut einmalig eine an die hinterlegte Mailadresse gesendete PIN einzugeben (Schritt 3)
- Aus Sicherheitsgründen empfehlen wir, nur regelmäßig genutzte Geräte als vertrauenswürdig zu speichern (z.B. keine öffentlich zugänglichen Geräte)